## ขั้นตอนการเข้าใช้งานโปรแกรมความเสี่ยง

1. Double ที่ Shortcut Icon ใฟล์ชื่อ

จะปรากฏหน้า Login เข้าโปรแกรม ความเสี่ยงโดยใช้

Passwordร่วมกันคือ 123456

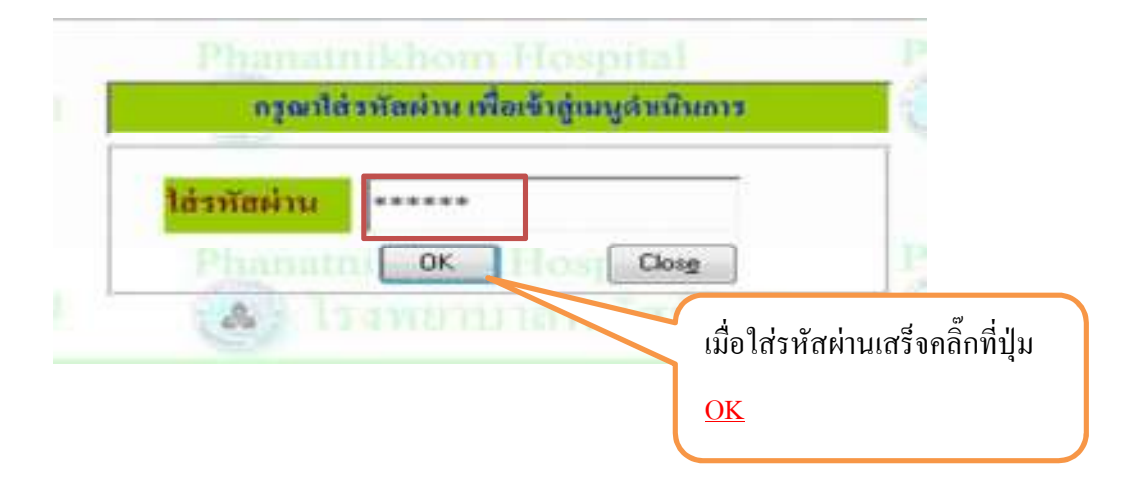

เมื่อใส่รหัสผ่านถูกต้องจะเข้าสู่เมนูโปรแกรมความเสี่ยง

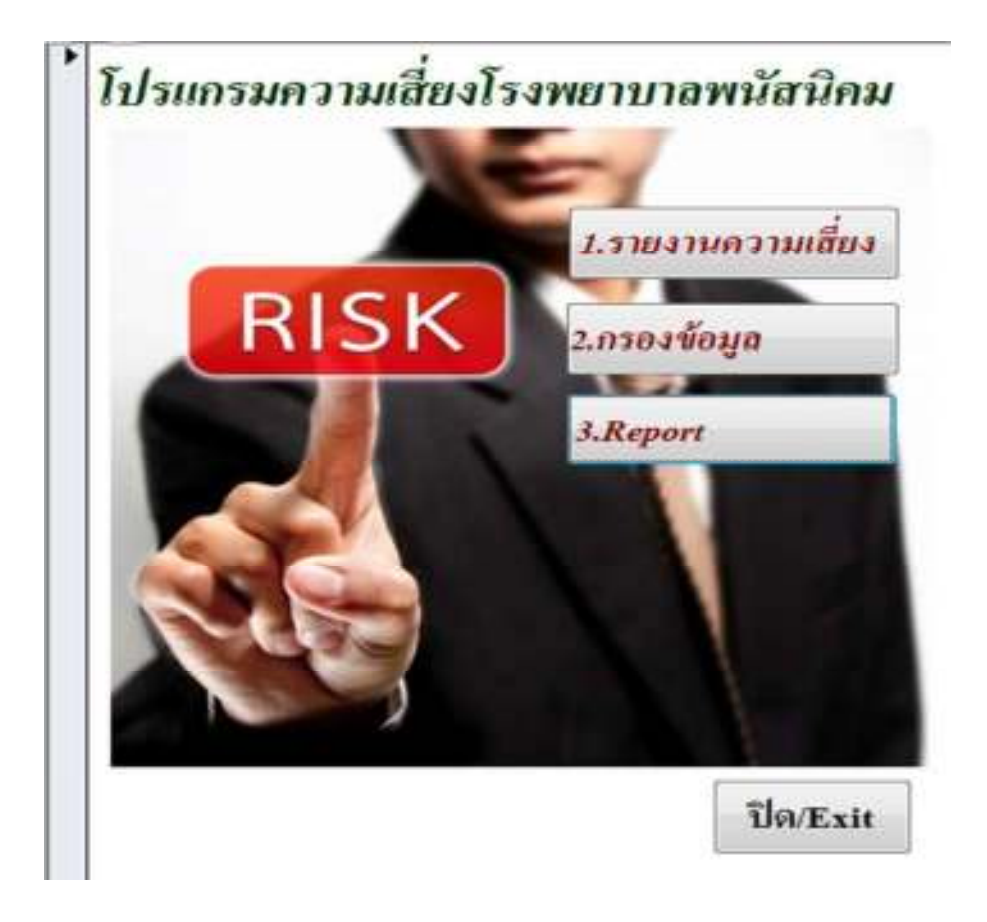

## 2.เมนูรายงานความเสี่ยง คือเมนูที่ใช้ในการบันทึกข้อมูลความเสี่ยง

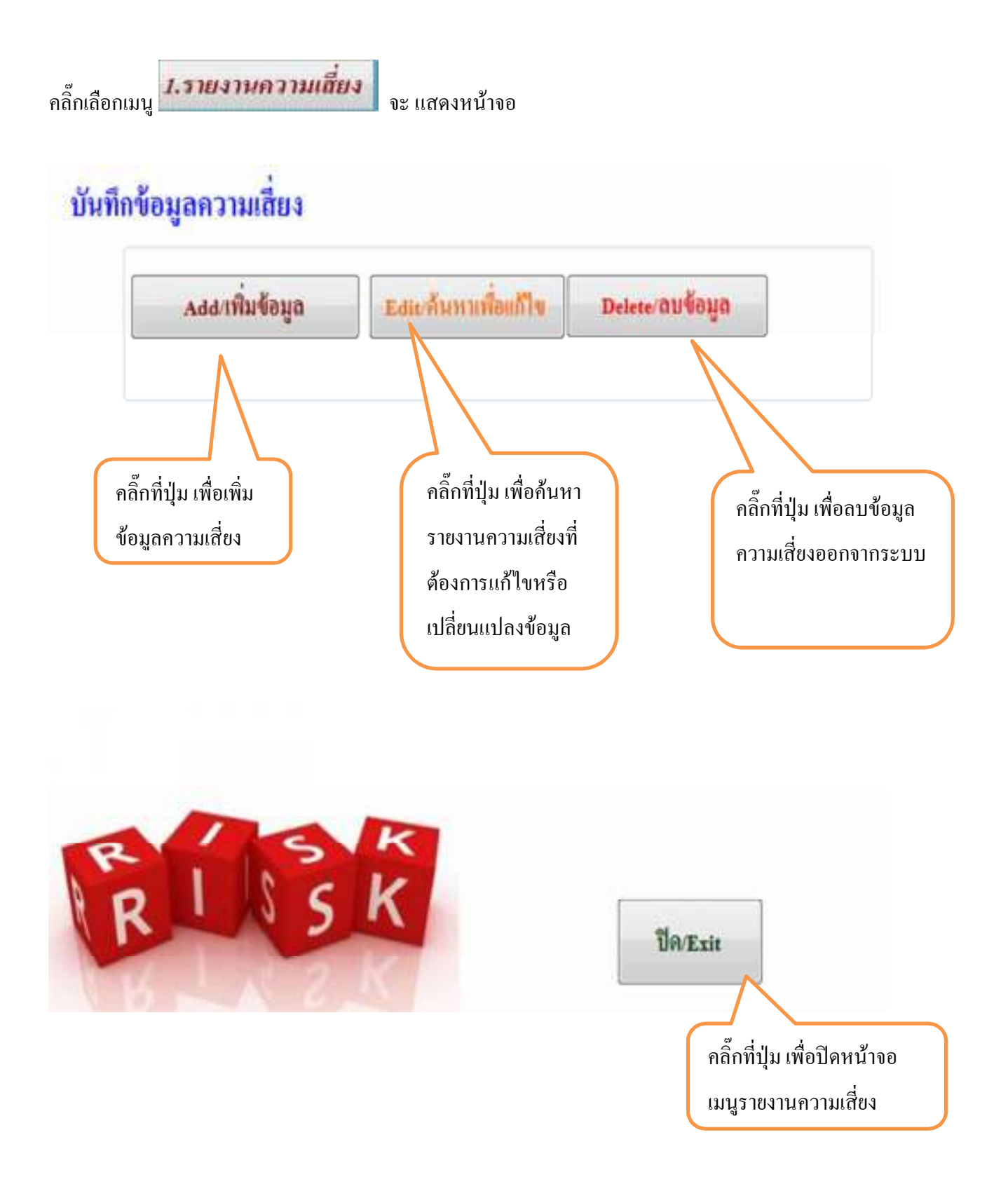

| 3. เมื่อคลิ๊กที่ปุ่ม | <b></b>                                | ะเข้าสู่หน้าจอบันทึกรายงานความ                                       | เสี่ยงคังรูป     |                       |
|----------------------|----------------------------------------|----------------------------------------------------------------------|------------------|-----------------------|
|                      | บันทึกข้อมูลเ                          | จ <i>วามเสี่ยง</i><br><sub>มาคัม</sub>                               | 3160             |                       |
| วันที่ :             | 15/12/2559                             |                                                                      |                  |                       |
| การได้รับข้อมู       | น: เชิงรับ เดือน:                      | ອັນວາກນ ຈຸດທີ່ເທີດເຮອງ:                                              | กายการบำบัด      |                       |
|                      | ,                                      | หน่วยงานที่รายงาน:                                                   | ผู้ปวยนอก        |                       |
| ประเภทกวามถึ         | 184: clinic                            | ส่วนที่เที่ยวบ้อง:                                                   | เวรามะเบียน(ทัย  |                       |
| เรื่องที่รายงาม      | เรือกประวัติผู้ป่วยเพื่อบันที          | กข้อมูกซักประวัติไม่ได้                                              |                  |                       |
|                      |                                        | •                                                                    |                  |                       |
|                      |                                        |                                                                      |                  |                       |
|                      |                                        |                                                                      |                  |                       |
| S.L.                 | (TITE STATE                            |                                                                      |                  | 2                     |
| 10300330001          | personan a                             | e E de la la                                                         |                  |                       |
| ระดบความวุ่มต        | ระ: การเออกระดบการเญาแรงเร             | 10018ABAMY64328DA 210224034(9208A00                                  | imuel 0:         |                       |
| A 25400 A 0          | พุทธาตรีสมีโอกรรมีจะก่อได้บุริสกราม    | กลางแกล้อน                                                           |                  |                       |
| in product of        | สตรามตองออกก็คุณขึ้นจังเต้ย้างแล่ไม่   | hldd all tuliann                                                     |                  |                       |
| 0 20000              | ดกรรมกรรมแหล่งหรือกับไปไป กล่างส่      | ากกรูป 20 พระบบการ 10<br>พระวิลทั้งได้นั้นไลว่าไม่มีออันตรามกับยังไห |                  |                       |
| 1. ระดับบดี          | ອກວາມແກກອອກສິ່ງເພາັ້ນທີ່ເພີ່າໃຈກ ສ່ວນຄ | ขึ้งกิดสันสารกทั่วกราวและลักงบำทัดรักษา                              |                  |                       |
| ก ระสันกลั           | ຄວາມຫຼາງອາດທີ່ກາະນີ້ມກັບຄັ້ງໄດ້ ສຳສຸລໄ | ก็เกิลกับการหรั่วคราร สักเมตนไร ออการหนายขึ้น                        |                  |                       |
| G วะพัน G ป          | ອກວານກອງອອກອື່ອນທີ່ນກັນສົ່ງໃຈອ ສຳສອງ   | ໄທ້ເຫັດດັນສາງແຕງງານແຫ່ທີ່ຫຼັງສ                                       |                  |                       |
| น ระสังหม่           | ดกรรมกรรดดที่อนขึ้นกับตั้วไวย ส่สดร    | ให้ต้องกับการช่วยชีวิต                                               |                  |                       |
| 1 ระดับเมต์          | พรวามคลาดเคลื่อนขึ้นกับผู้ป่วย ขึ้งอาห | ป็นสารหลุของการเสียชีวิต                                             |                  |                       |
| 5101+                |                                        | © 4 ma                                                               | สโฉหลายหล่ายง    |                       |
| สายหลู: H            | ง 212385, 228402 §ปีว <b>ธบี</b> นัสพา | เบททล์ ENT มีใน Paper less มาชื่น บะไร้อกลู                          | และบันทึกข้อมูลก |                       |
|                      |                                        |                                                                      |                  |                       |
| -                    |                                        |                                                                      |                  |                       |
| การแก้ไข: ปะ         | เรลามทั้งงบัตวให้ความสอบการล           | งสะเบียนให้                                                          |                  |                       |
|                      |                                        |                                                                      |                  |                       |
|                      |                                        |                                                                      |                  |                       |
| วันพื้นก็ใน :        | 15/12/2559                             |                                                                      |                  |                       |
|                      | 100000                                 |                                                                      | ω <b>ν</b> τ     |                       |
|                      |                                        | มันสืบชื่อ                                                           | คลิกที่ป         | ุ่ม เพื่อบันทึกข้อมูล |

มันสิกร้อมูล

1.<u>วันที่</u> วันที่รายงานความเสี่ยง กรอกวันที่ รูปแบบปี พ.ศ. วัน/เคือน/ปี เช่น 18/04/2560
 2. การได้รับข้อมูล เลือกรายการในช่องเป็นการค้นหาความเสี่ยงแบบเชิงรับ หรือเชิงรุก เช่น เชิงรับ
 3.<u>เดือน</u> เลือกรายการใน combo box เดือนที่ลงรายงาน เช่น ธันวาคม(ตัดยอด 16 – 15 ของเดือน)
 4.<u>จุดที่เกิดเหตุ</u> หน่วยงานที่ความเสี่ยงนั้นเกิดขึ้น เลือกรายการใน combo box เช่น กายภาพบำบัด
 5. <u>หน่วยงานที่รายงาน</u> หน่วยงานที่พบความเสี่ยง เลือกรายการใน combo box เช่น ผู้ป่วยนอก
 6.<u>ส่วนที่เกี่ยวข้อง</u> หน่วยงานที่เป็นผู้ส่งผลงานที่ก่อให้เกิด หรือเกี่ยวข้องกับความเสี่ยงนั้น ๆ เลือกรายการใน combo box เช่น เวชระเบียน(ห้องบัตร)

7. <u>ประเภทความเสี่ยง</u> เลือกรายการใน combo box เช่น Clinic

8.<u>เรื่องที่รายงาน</u> กรอกข้อมูลเรื่องที่รายงานความเสี่ยง

9.<u>โปรแกรมหลัก</u> เลือกโปรแกรมหลักความเสี่ยงรายการใน Combo box เช่น สารสนเทศ

10. <u>ความถี่</u> กรอกข้อมูลความถี่ เช่น 2

11.ระดับความแรง คลิ๊กเลือกระดับความรุนแรงที่ช่อง Check lisk เช่น ระดับ B (จะแสดงแถบสีดำ)

12.<u>ราคา</u> กรอกราคามีการสูญเสียทรัพย์สินเป็นตัวเลข

13.<u>สาเหตุ</u>กรอกสาเหตุที่เกิดความเสี่ยง

14.<u>การแก้ไข</u> กรอกรายละเอียดการแก้ไขความเสี่ยง

15.<u>วันที่แก้ไข</u> วันที่ได้ทำการแก้ไขความเสี่ยง พิมพ์วันที่รูปแบบปี พ.ศ. วัน/เดือน/ปี เช่น 15/12/2559

\*\* บันทึกรายการตามหัวข้อที่กำหนดให้ครบถ้วน แล้วกดปุ่มบันทึก ข้อมูล ในกรณีบันทึกรายการที่สำคัญไม่

ครบระบบจะมีหน้าต่าง Alert แจ้งให้ผู้ใช้งานทราบ เช่น

กลับไปบันทึกข้อมูลให้สมบูรณ์

| จานยังไม่ได้ใส่ | ระดับดาวมรุนแรง                                                                                                    |
|-----------------|----------------------------------------------------------------------------------------------------|
|                 |                                                                                                    |
|                 | and the second second s |

Edicกันหนพื่อแก้ไข

# 2.การค้นหารายงานความเสี่ยงที่ต้องการแก้ไขหรือเปลี่ยนแปลงข้อมูล คลิ๊กที่ปุ่ม

#### จะแสดงหน้าจอ

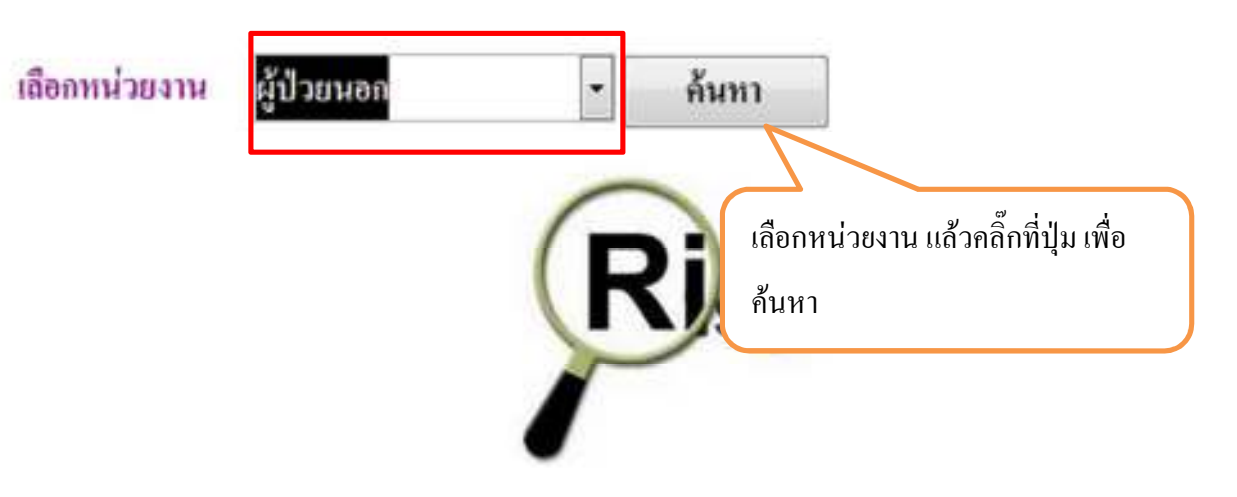

### จะแสดงหน้าจอรายการของหน่วยงานที่เลือกดังรูป

|   |             | 10 msWik    | มูล เพื่อน    | yaiang        | 8   | หม่งที่รอ | m  | adreiturk .    |   | išos                                   | กระดั |
|---|-------------|-------------|---------------|---------------|-----|-----------|----|----------------|---|----------------------------------------|-------|
| ) | tailin      | 🕅 vin       | inn           | (dresan       |     | ģbevan    |    | สู่ในสงอย      | • | nddin                                  | 1     |
|   | ttalkip     | 33 dilt     | 81198         | รูมีเหตุถูกสร |     | lighteren |    | สมีลายถุกเลี้ย |   | มูามีได้พังหมใจากง่านสะ                | 1     |
|   | Tecolorista | 258 vária   | 11111         | มพม่          |     | ijihean   |    | vení           |   | และเป็น่อง Dx Vortai                   | 1     |
|   | Itealleispa | 802 sinte   | 87798         | สีราธรลา      |     | fiparte   |    | ighevan        |   | Atomianas vien Joh Willia (258         | 1     |
| 1 | tenling     | 200 vária   | 82126         | ant           |     | gyanne    |    | veri           |   | awailahe Da Iweze                      | 1     |
|   | tuslings    | 3518 vērēte | 80798         | งหน่          | *   | ĝinevan   |    | veek           |   | sonáhlýðranna EKG Tállman              | 1     |
|   | tenling     | 317 dille   | 65198         | มพย์          |     | ĝijanto.  |    | vní            |   | และเพิ่มผู้ประการ ESS ใส่สิทธิม        | 1     |
|   | tuiling     | 36 deta     | 10001         | and           |     | filteren  |    | verá           |   | annihajitusenn EKS laiketas            | 4     |
|   | tanling     | 30          | <b>X11118</b> | มหาย์         |     | liyyan    |    | vent           | F | และเพิ่มผู้ประการ EKS ไม่มีตรม         | 2     |
|   | teoloina    | 1323 (deb   | <b>D</b>      | 1.00          |     | lipsan    | Ę  | ต่อหลา         |   | โมร์อไม่อยูกและเรื่องหาก               | 1     |
|   | Territory   | 2022 vâri   | คลิ๊กที่ป่ม   | ม เพื่อเลือกร | ายก | ารที่ด้อ  | ٩î | การแก้ไข       |   | งหม่อผู้ร่างควา EKS ไม่ประมูลใจกละ     | 4     |
|   | Imilian     | 302 viel.   | q-            |               |     |           |    |                |   | verikijitusen 86 lukiapluras           | 1     |
|   | tralling    | 2320 data   | \$1198        | 1972          |     | liberan   |    | นครร์          |   | uméhélisann BG léhéapluna              | 2     |
|   | tanling     | 309 dirk    | 10726         | and           |     | สู่ประเทท |    | uni            |   | xweddefr EKG Ludenza                   | 2     |
|   | Indian      | 397 dete    | \$1198        | anti          |     | ighean    |    | vní            |   | มหน่งไปรู้ป่ามหาห EKG จะไม่มีชัญประสม  | 2     |
|   | ters/wiess  | 306 (dirla  | 82778         | and           |     | ģinean    |    | verá           |   | เลขนัดผู้รับแกรด ESS: เคไม่สีขัญสโดสมเ | 4     |
|   | In line     | 305 sinia   | jazen         | ลพย์          |     | ĝinavan - |    | vní            |   | annublemen EKS Taldonaa                | 2     |

### จะเข้าสู่หน้าจอการบันทึกข้อมูลความเสี่ยง

|                                                           | 15/12/2559                                     |                                                                               |                                                          |                                  |   |
|-----------------------------------------------------------|------------------------------------------------|-------------------------------------------------------------------------------|----------------------------------------------------------|----------------------------------|---|
| การใต้รับข้อมูล                                           | 1: เป็งวับ                                     | เดือน: รับวาคม                                                                | <b>จุดที่เกิดเท</b> กุ:                                  | กายการบำบัด                      |   |
|                                                           |                                                |                                                                               | หน่วยงานที่รายงาน:                                       | ผู้ป่วงนอก                       |   |
| ระเภทความเชื่อ                                            | 14 : clinic                                    |                                                                               | ส่วนที่เกี่ยวข้อง:                                       | เวษระเบียน(ทั่ย                  |   |
|                                                           |                                                |                                                                               |                                                          |                                  |   |
| รแกรมชัดย :                                               | สาวสายเทศ                                      |                                                                               |                                                          | ความชื่                          | 2 |
| ຕັນຄວາມສຸນແຮ                                              | ง: การเลือกระดับก                              | วามรุนแรงให้แมาส์คลี้กที่ข่องร                                                | ะดับความรุนตรง(จะแสดงแล                                  | រាភិគី ]):                       |   |
| 15870 A 010                                               | yoraส์ชื่อมีโอกายที่จะก่                       | กได้เกิดกวามคลาดเคยื่อน                                                       |                                                          |                                  |   |
| រដ្ឋមិន ទេហ្វីត                                           | ความกลาดเกลื่อมขึ้น แ                          | สไม่ดีหยู่ชีวด                                                                |                                                          |                                  |   |
| ระสัย C เกิด                                              | ความกลางเกลื่อนขึ้นเป็น                        | ເຊັ່ນີວຍ ແລ້ໄມ່ຮ່ວໃຫ້ຜູ້ນີ້ວຍໃຫ້ວັນຄັນ                                        | A\$10                                                    |                                  |   |
| THE DOC                                                   | กรามกระเทศสอนจันกั                             | ปฏิปาช สิง มีโรระวังสิงได้มีประ<br>อ้าง                                       | ราไม่แพต้นสาราชกับผู้ประ<br>รา และสัต เปลร์สลักษา        |                                  |   |
| THE LEAD                                                  | ความสถาสตรสิตบขึ้นกัง<br>ความสตรสตรสิตบขึ้นกัง | หรู้ปาย สาสตาร์สัตร์และ และ เปรี่ หาร<br>หรือไวย สาสตารีส์เมื่อกับอาราทขี้วยา | ารสองและโรงหลายคนามขึ้น                                  |                                  |   |
| Jenur on                                                  | กวามกราคเครื่อนขึ้นกั                          | ໜ້າໄວຮ ສຳສາກໃຫ້ເທື່ອດັບສະເຮດາຫ                                                | ແຕ່ອີນີວກ                                                |                                  |   |
| 32#31G-00#                                                | ดวามกราคกสื่อหนึ่งกั                           | ะผู้น้าง สำหากให้เกิดหนักการช่วยชีวิ                                          | in                                                       |                                  |   |
| າະສົນ G ເດືອ<br>ຈະສົນ 11 ເດືອ                             |                                                | ผู้ป่วย ซึ่งการเป็นขาวหลุงออการณ์                                             | ใบริวัต                                                  |                                  |   |
| ระดับ G เมืด<br>ระดับ II เมิด<br>ระดับ I เมิดเ            | าวามคลาดเคลื่อนขึ้นกับ                         |                                                                               |                                                          |                                  |   |
| າະຄົນຜູບັດ<br>າະຄົນເມດີຄ<br>າະຄັນເຫັດ                     | าวานคลาดเคลื่อนขึ้นกับ                         | ]                                                                             | ⊖ <del>4 va</del> w                                      | ก็จากการหน้ายร                   |   |
| าะดับเมติด<br>วะดับเมติด<br>วะดับเมติด<br>ถาะ<br>เหกู: HN | รวามสสาหเคลื่อนขึ้มกับ<br>212385, 228402 ผู้   | ]<br>ปัวณีมัลหนะจาก์ ENT มีใ                                                  | C <sub>ອ້ານອນ</sub><br>11 Paper less ນາຄື່າ ມາລໍເດີນກອູເ | ก้ใจหลายหน้ายร<br>เอะประทักขึญกา |   |

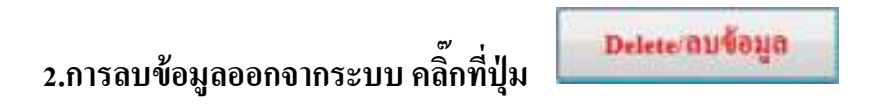

จะแสดงหน้าจอ

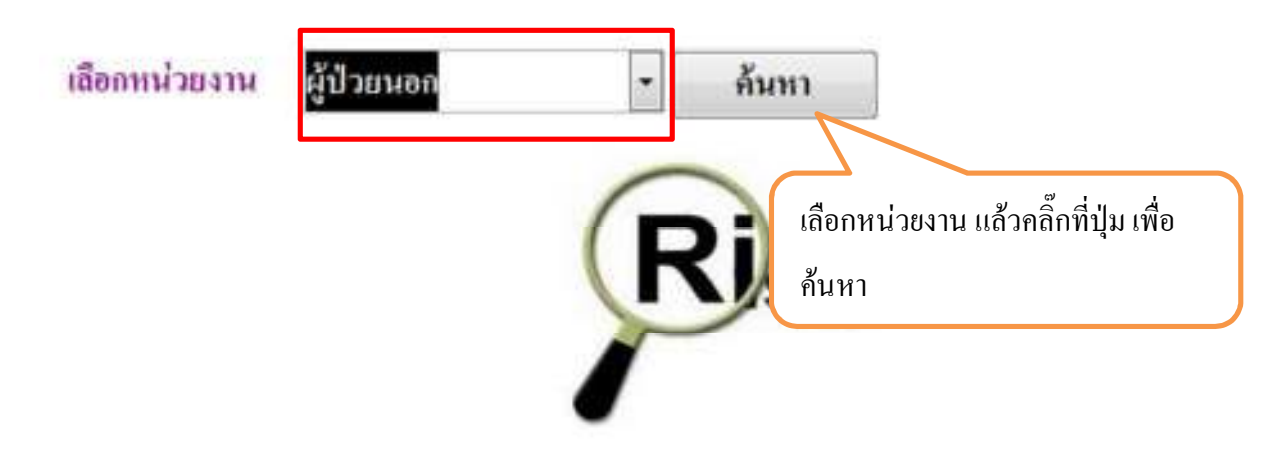

จะแสดงหน้าจอรายการของหน่วยงานที่เลือกดังรูป

|                                                                                                    | AD Invision  | tilogo silos | penalos(                                                                                                    |     | númbra    |    | anderstore a                           |   | Acr                                     | A.114     |
|----------------------------------------------------------------------------------------------------|--------------|--------------|----------------------------------------------------------------------------------------------------|-----|-----------|----|----------------------------------------|---|-----------------------------------------|-----------|
| Dann Heland                                                                                                    | State alada  | Durytes      | Taget                                                                                                    | -   | (Dienas   |    | änger .                                |   | Raine Talletis Leb surrenne             | 1         |
| dimminutes.                                                                                                    | 2408 +8-Au   | Bernal       | and a                                                                                                    | +   | Attenat   |    | xinder .                               |   | Indultinged himmentaneous 0/5           | 1.1       |
| (bitter)                                                                                                    | 2905 1815    | Baccas       | \$21mmile                                                                                                    | ٠   | \$frees.  |    | allenat                                | ٠ | das vertas liegos                       | 1         |
| Deres Indaga                                                                                                    | 2404 +5184   | Derver       | ( entry                                                                                                    | 1   | 22renan   |    | 344                                    |   | Ge Xiller Talgelar                      | 1.1       |
| Denni Helaja                                                                                                    | 1157 18489   | autorau      | figes /                                                                                                    |     | -fitenat  | +  | Huges.                                 |   | device Lib Mijitalien                   | 1         |
| International                                                                                                    | TTHE shells  | marin-m      |                                                                                                    |     | ditenar : |    | enneten farter                         | • | Tallar denterver                        | 1117      |
| distantifugat.                                                                                                    | 1758 10140   | liamone      | gSfernes/refe                                                                                                    | *   | \$iteent. |    | 20fampara fia                          | ٠ | An tracket an                           | 1         |
| Innertelaye                                                                                                    | 1254 1414    | 10.0004      |                                                                                                    | 6   | (diena)   |    | - Altenat                              |   | de Kolaganin Milingolas                 | 1         |
| Balance States                                                                                                    | TRI2 shake   | anne         | and a factor of the state of the state of th | -   | Annes .   | -  | ······································ |   | in Kohayalahyalar                       | 10.1      |
| spirmant.                                                                                                    | 1955 allally | instates .   | 4496                                                                                                    |     | fituner.  | -  |                                        |   | userdiates de las barras                | 1         |
| panendage.                                                                                                    |              | internet.    | ) in factory and the                                                                                                    |     | -fürenat  |    | interformers and                       |   | Tal fighd grade                         | [ · · · 1 |
| traine staffinger                                                                                                    | 10.00        | And a state  | in and                                                                                                    | 121 | (denas)   |    | and                                    | - | analishimma DG laham                    | 1         |
| particulars.                                                                                                    | 367 584      |              | and                                                                                                    |     | -Bittenat | •  | area                                   | • | aveilitegiteneve (K) falleras           | 1         |
| mental and                                                                                                    | 205 1040     |              | a med                                                                                                    |     | (Diseas)  |    | and                                    |   | undishitanen (N) lakeas                 |           |
| (Data of fair                                                                                                    | 100          |              |                                                                                                    |     |           |    |                                        |   | anndishiranny DG Valeraa                | 1.2       |
| Down Holage                                                                                                    |              | รื้อสี่ปากส  | 4 4                                                                                                    | a   | 2000      | ~~ |                                        |   | annollidas dis Isatian                  | 1.1       |
| Prints Infingat                                                                                                    | AL PL        | ពការារាំង ស  | រតាមតម្រុរ ត្រូវប្រុ                                                                                                    | 11  | NGALL     | ១ព | ט –                                    |   | aweidtefittemeren ECS. Testefingsburger | 4         |
| In the other                                                                                                    | 782          |              |                                                                                                    |     |           |    |                                        |   | ในมียได้เกมูกเลยเนิดอาการ์กลายการ       | 1.1       |
| Dim manya                                                                                                    | 3321 +8+8+   | anneal       | 41000                                                                                                    |     | fårenat.  |    | anna                                   |   | uverlighteness D.D. Linkingsburge       | 1         |
| Dame and Age                                                                                                    | 22,10 +8+4u  | Arrent       | and                                                                                                    |     | -         |    | and a                                  |   | underführeren (30) leindageberge        | . 2       |
| frame to the part of the part of the part | 827 abits    | ant the      | -                                                                                                    | •   | (inner    | -  | -                                      | + | Strandamon man Julia Tallatia (1) for   | 1         |

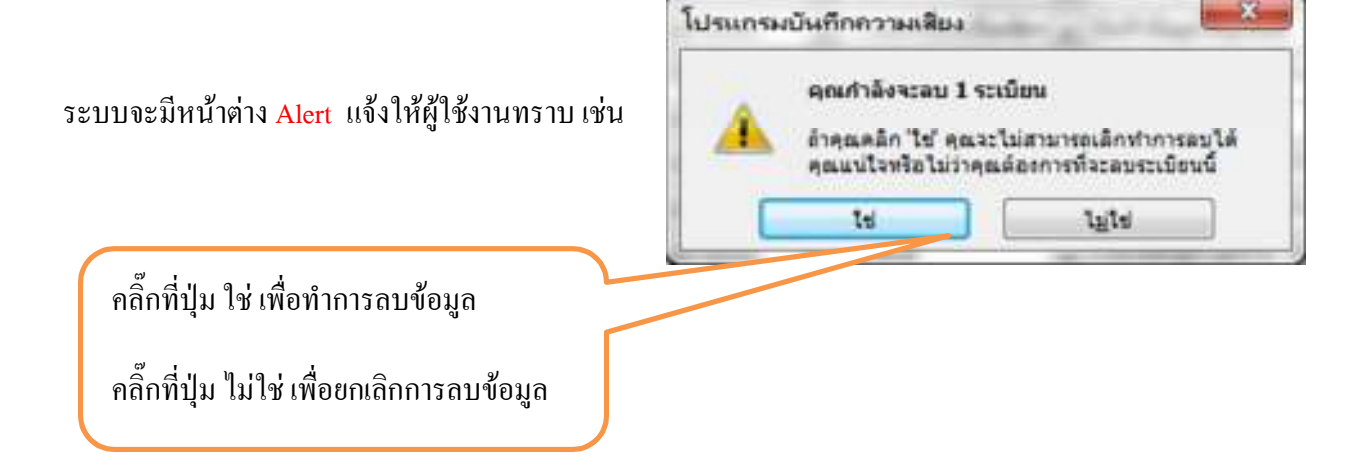

เมนูกรองข้อมูลจากเมนูหลัก คลิ๊กที่ปุ่ม

2.กรองข้อมูล

จะแสดงหน้าจอ

| เถือกทน่วยงาน ผู้ป่วยนอก   | <ul> <li>ค้นหาตามหน่วยงานที่รายงาน</li> </ul> |
|----------------------------|-----------------------------------------------|
|                            | ค้นทาตามจุคที่เกิดเหตุ                        |
| RISK                       | ค้นหาตามส่วนที่เกี่ยวข้อง                     |
|                            |                                               |
|                            |                                               |
| เลือกหน่วยงาน แล้วคลิ๊กที่ | ปุ่ม                                          |
| เช่น ก้นหาตามหน่วยงานที    | รายงาน                                        |
| ค้นหาตามจุดที่เกิดเหตุ     |                                               |
| ค้นหาตามส่วนที่เกี่ยวง่    | ไอง                                           |

เมื่อคลิ๊กแล้วจะแสดงหน้าจอรายการของหน่วยงานที่เลือกดังรูป

|                                                                                                    | 10 myblinge  | des         | godarna      | -             |     | Areadia vilo a |   | daa                                                                                                    | anut   |
|----------------------------------------------------------------------------------------------------|--------------|-------------|--------------|---------------|-----|----------------|---|----------------------------------------------------------------------------------------------------|--------|
| deimer -                                                                                                    | CHE LEVIE    | Mirries -   | Einenan la   | - dinexan     | -   | - Wiesan       |   | minde                                                                                                    | 2 (23) |
| duinept                                                                                                    | 3074-4476    | Decrements: | a manufal    | ddneven       |     | alife manufa   |   | will had easy served to an                                                                                      | 1      |
| TORENS                                                                                                    | Zitt-brie    | Dettrop     | and a        | - dimension   | 1   | und            | ٠ | annelleter De Versee                                                                                            | 1      |
| duinent                                                                                                    | 2522 - Selfe | autorea :   | fürunan (w   | - didnaman    | -   | -Şûnesan       |   | รู้สำหารที่สะหลุดฟอลา 3 ครึ่ง ได้ใช้วิธ 02 5 ส                                                                  | 1 100  |
| duritant.                                                                                                    | 3520 - Sirle |             | 4100 #       | difter+en     | -   | and            |   | awaration Dr. Locan                                                                                             | 1.1    |
| deimer.                                                                                                    | Zolgo folia  | and the l   | anna a       | - delmenano   | -   | anto           |   | amadalikumun ktii lahmaa                                                                                        |        |
| Amiantel                                                                                                    | 3517 x 8+Fe  | Sworten     | aired (a     | - dünenen     | -   | 49900          | ٠ | nundengerumern EKS Taitenan                                                                                     | 1.1    |
| daviser.                                                                                                    | 25% of the   | lastene -   | anni. a      | - delta estan |     | June           | ٠ | neußinfichungen DEG Tanbeitan                                                                                   | 4      |
| designed to                                                                                                    | 3513 delle   | (morning    | Jane -       | - different   | -   | (umid          | - | anrendengergennen EFA Teidensei                                                                                 |        |
| designation of the local division of the local division of the loc | 33/3 - Infe  | movine      | at service a | differentin   |     | Redening :     |   | land in the second second second second second second second second second second second second second second s | 1001   |
| deliver.                                                                                                    | 2177 dollar  | (white )    | ante a       | -60man        |     | anna           |   | weekspinners D.D. Sebdagelanan                                                                                  | 4      |
| designation of                                                                                                    | 3321-delle   | autoretta . | 4.975        | distant       | -   | 49900          | ÷ | werdehörsere (00 leddagslanse                                                                                   | 1      |
| ded real of                                                                                                    | XXIII and    | Sectore -   | anti a       | Alinewan      | -   | a send         | ٠ | unenfiteftramore 200 Telefogefunam                                                                              | 1      |
| datante 1                                                                                                    | all states   | Januar      |              |               | 100 |                | - | e-refilet: DS latence                                                                                           | 1.1    |
| designer.                                                                                                    | 330          |             | 8<br>9<br>1  | a' a          | مى  |                |   | anveidenfeitungen ern Etil anflickeitungeburgen                                                                 | 1.1    |
| duiment.                                                                                                    | 2224 A Botte |             | คลักที่ปุ่ม  | เพื่อพา       | JWS | รายงาน         | 1 | amähdäsenn 195 edidellerinen                                                                                    | 1.74   |
| duiner.                                                                                                    | 2255p.6rfe   | Inter       | 4            |               |     |                | 1 | senilizente DEL Videnza                                                                                         | J      |
| Per Harr                                                                                                    | 2/191- della | Invers      | ລວວາງາຍເ     | สื่อ เพิ่ง    |     | ,              | 1 | Lateriangled                                                                                                    |        |
| Apiren                                                                                                    | X20 state    | James       |              | 1364M3        | ИИ  |                | 1 | สัสดุ์น่างหามัดใจ                                                                                               | 100    |

#### จะแสดงรายการดังรูป

#### บันทึกอุบัติการณ์เพื่อการแก้ไข

|                   |                          |                     | ດ້າຍັນທີ່: 9315                                       |       |
|-------------------|--------------------------|---------------------|-------------------------------------------------------|-------|
| วันที่ตรวจพบเหตุเ | ดา <b>หน้:</b> 09/12/255 | 59 วันที่แก้ไ       | V: 09/12/2559                                         |       |
| การให้รับข้อมูล : | เพิ่งข้าเ                | าสึกาม :            | รับราคม                                               |       |
| จุลที่เกิรเหตุ :  | แพทธ์                    |                     |                                                       |       |
| หน่วยที่รายงาน :  | ผู้ป่วยแงก               |                     |                                                       |       |
| เรื่องที่ราชงาน : | แททย์ส่งอราจ EK          | G ใม่ช่งกอม         |                                                       |       |
| วะดับความรุนแรง   | : В                      | โปรแกรม :           | การครวจวินิจฉัยเพิ่มเสิน(Lab-X-Ray/การครวจวินิจฉัยชื่ | វ័រទោ |
| ความนี้ :         | 2                        | ส่วนที่เกี่ยวข้อง : | แหนย์                                                 |       |
| สาเหตุ :          | HN 39790 , 84095         | บพทย์ส่งผู้ป่วยครา  | w EKG แต่ไม่ส่งข้อมูลในพอบ                            |       |

การแก้ไข : ทำ EKG ให้ผู้ป่วย และบันทึกข้อมูลเลื่มในกอน

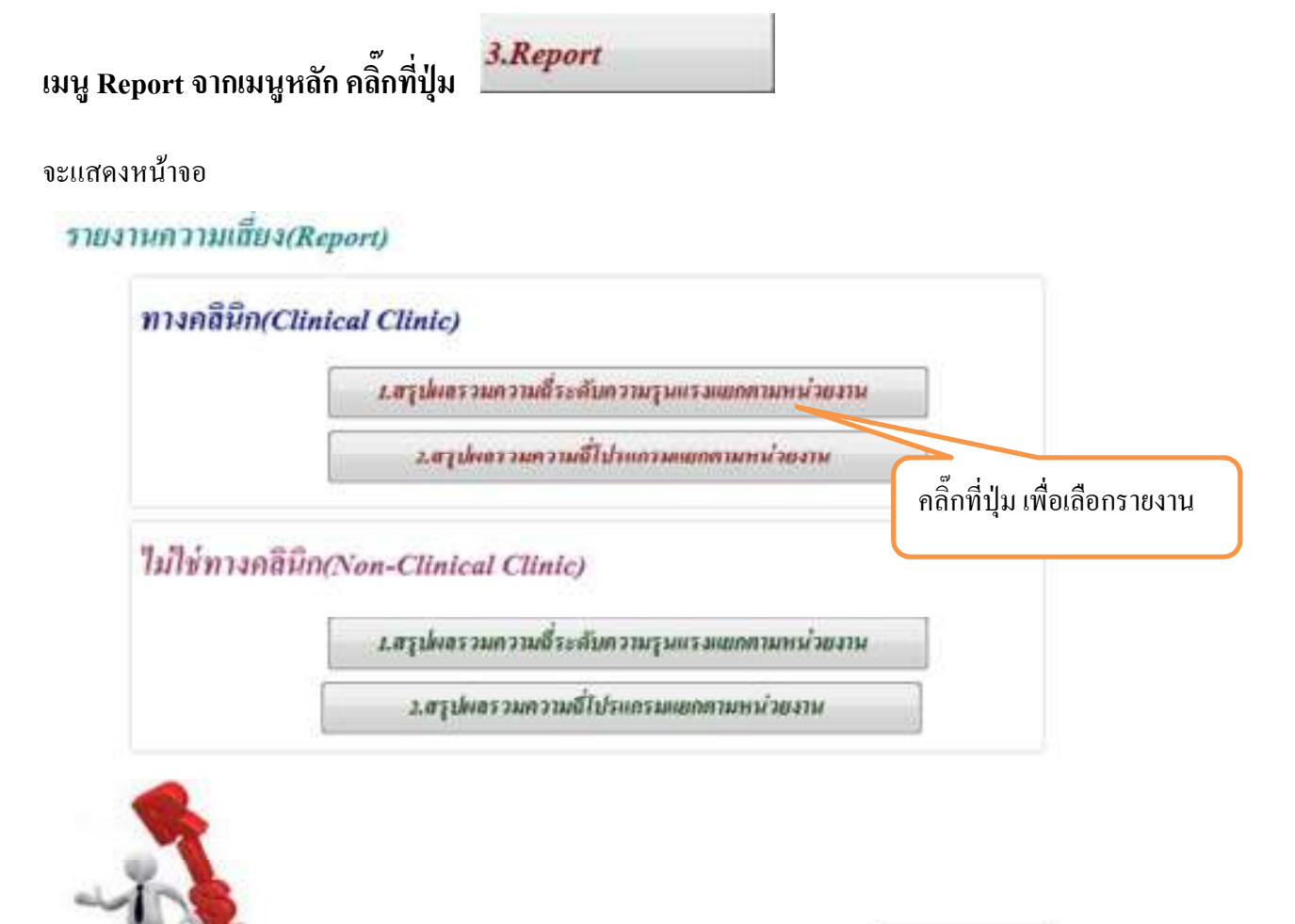

Un/Exit

#### รายงานจะแยกประเภทความเสี่ยงทาง Clinic และ Non-Clinic

|      | GV   |       |   |
|------|------|-------|---|
| শ    | 9    | 4     |   |
| เมอค | าสัก | แล้อก | 1 |
|      |      |       |   |

| fmFndMont                |
|--------------------------|
| เสียกเดือน สีบาวคม       |
| คลิกเลือกเคือนที่ต้องการ |

#### จะแสดงดังรูป

|                             |    | ສວຸາ   | สรุปผลรวมความถี่ทางคลินิกแยกตามความรุนแร |      |    |     |      |      |   |     |              |
|-----------------------------|----|--------|------------------------------------------|------|----|-----|------|------|---|-----|--------------|
|                             |    | A      | B                                        | с    | D  | E   | F    | G    | н | 1   | ผลรามทั้งหมด |
| ทห่วยงาน                    | -  | (a)(e) | NEH LO                                   | *171 |    | •[= | 1913 | itin |   | *1# | •1=i         |
| โภชนากร                     | *  |        |                                          | 3    | 1  |     |      |      |   |     | 4            |
| ទិតីលូស្លិ                  | \$ | 2      | 5                                        | 9    | 2  | 1   |      |      |   |     | 19           |
| เวชปฏิบัติกรอบกรัว          | 3  |        |                                          | 1    | 1  |     |      |      |   |     | 2            |
| เวชระเบียน(ห้องบัคร)        | 2  |        |                                          | 1    |    |     |      |      |   |     | 1            |
| ศัลยกรรมทั่วไป ศัลยกรรมกระจ | 1  | 2      | 6                                        | 2    | 1  | 5   |      |      |   |     | 16           |
| สูลิ-กุมารเวช               | 1  | 7      | 10                                       | 3    | 2  | 4   |      |      |   |     | 26           |
| ห้องกลอด                    | 2  | 1      | 2                                        | 3    | 1  |     | 1    |      |   |     | 8            |
| อายุงกงงมชาย                | *  | 3      | 47                                       | 21   | 8  |     | 14   |      |   | 4   | 97           |
| อายุรกรรมหญิง               | 1  | 2      | 2                                        | 5    |    |     |      | 1    | 2 | 21  | 12           |
| อุบัติเหตุลุกเฉิน           | *  | 7      | 26                                       | 6    | 10 | 1   | 2    |      |   |     | 52           |
| ผลรามทั้งหมด                | 1  | 105    | 609                                      | 117  | 31 | 11  | 18   | 1    | 2 | 5   | 899          |

## สามารถสั่งพิมพ์ออกทางเครื่องพิมพ์ได้ โดยกดปุ่ม Ctrl+P ที่ Keybord

#### หรือส่งออกเป็นไฟล์ Excel ดังรูป

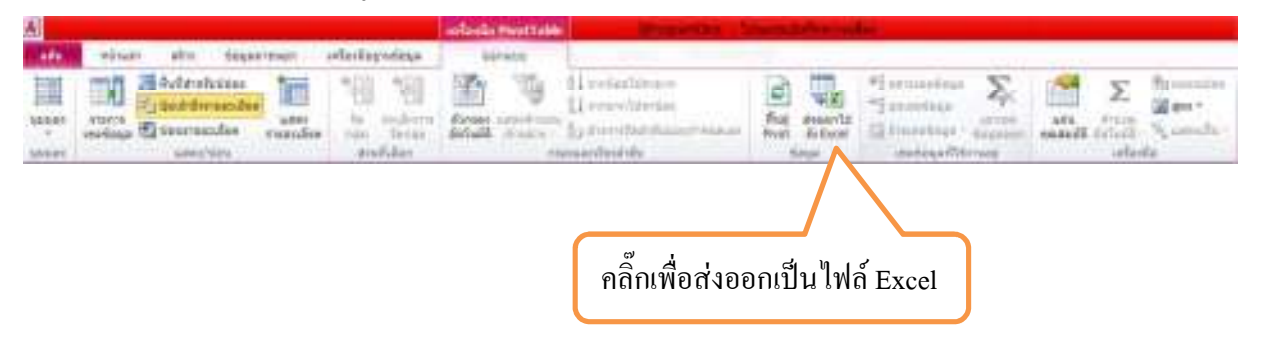

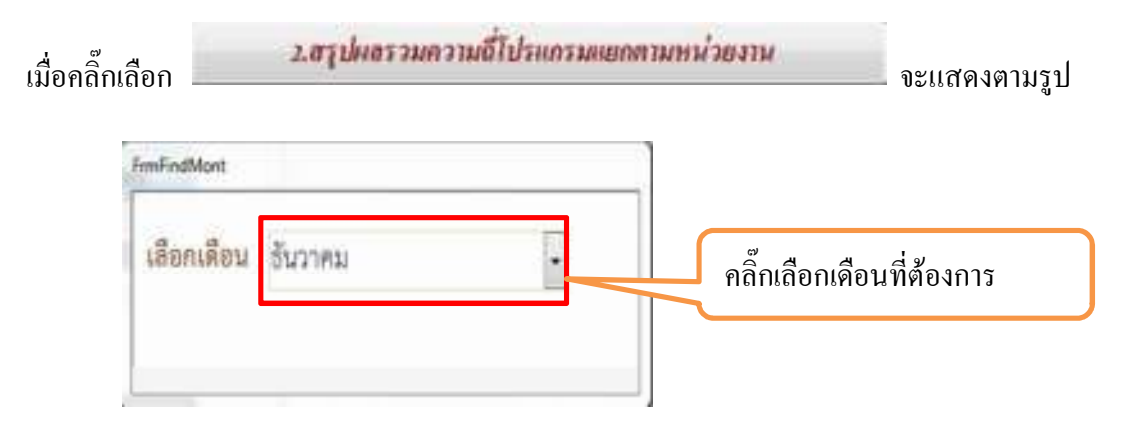

#### จะแสดงดังรูป

|                                         | สานีเสารแกรรณ์กา  | unitérousen | uhboru -     | 1        |                |                                |                                |       |
|-----------------------------------------|-------------------|-------------|--------------|----------|----------------|--------------------------------|--------------------------------|-------|
|                                         | and distances com |             | and a lifety | inducero | ander received | องสะสารสระดอน อากาศไปอาณร์หนดี | a solow doubs gived warmers we | adame |
| · · · · ·                               | 601               | Ger.        |              | 100      |                | 1410                           |                                |       |
| umehori/bes                             |                   |             |              | 2        |                |                                |                                | π     |
| ada 🕺                                   |                   |             | 4            |          |                | 410                            | 1                              | 420   |
| bream St.                               | 2                 |             |              |          |                |                                |                                | 4     |
| Mag 2                                   |                   | 3           |              |          |                |                                |                                | 19    |
| inniĝikonsela 🗧                         |                   |             |              |          |                |                                |                                | 2     |
| สารแล้งแห่งสาร                          |                   |             |              |          | +              |                                |                                | 1     |
| Recorded of the second state and second |                   |             | 2            |          |                | 5                              |                                | 10    |
| al-anna 🦄                               |                   |             |              |          |                | 18                             |                                | 20    |
| Anaran S                                | 1                 |             |              |          |                |                                |                                | 500   |
| mpratorn 8                              | 10                |             |              |          |                | 38                             | 3                              | - 67  |
| สายเพราะสุด                             | 2.                |             |              |          |                | 4                              |                                | 12    |
| (ilongalu 2                             |                   |             |              |          |                | .22                            |                                | -57   |
| สมครามสังของ                            | 28                | 18          | 25           | 2        | (4)            | 518                            | //5 //8                        | 896   |

#### สามารถสั่งพิมพ์ออกทางเครื่องพิมพ์ได้ โดยกดปุ่ม Ctrl+P ที่ Keybord

#### หรือส่งออกเป็นไฟล์ Excel ดังรูป

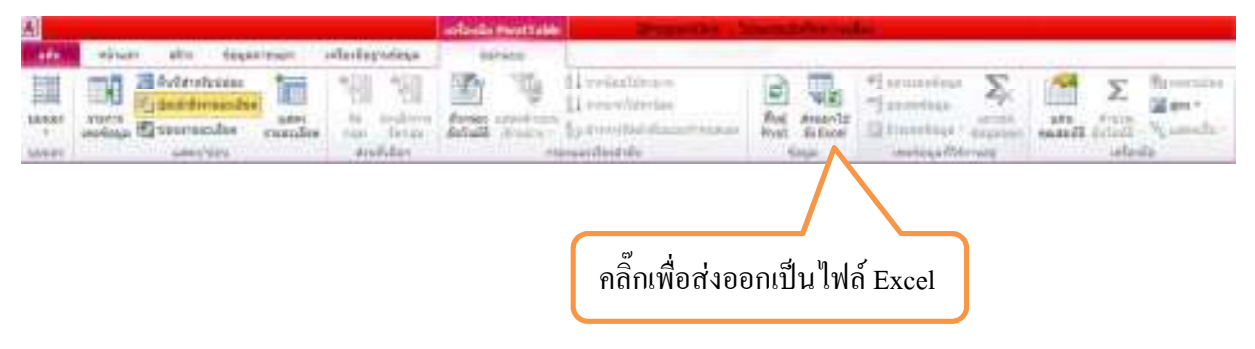

# การออกจากโปรแกรมความเสี่ยง

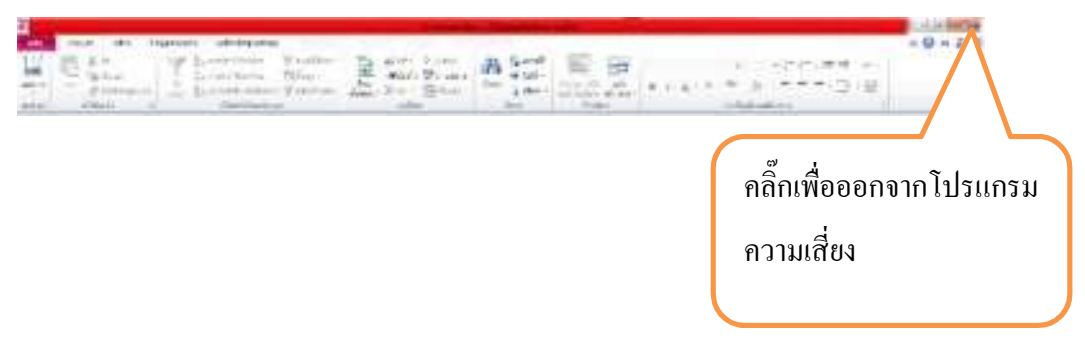